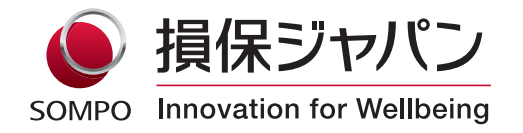

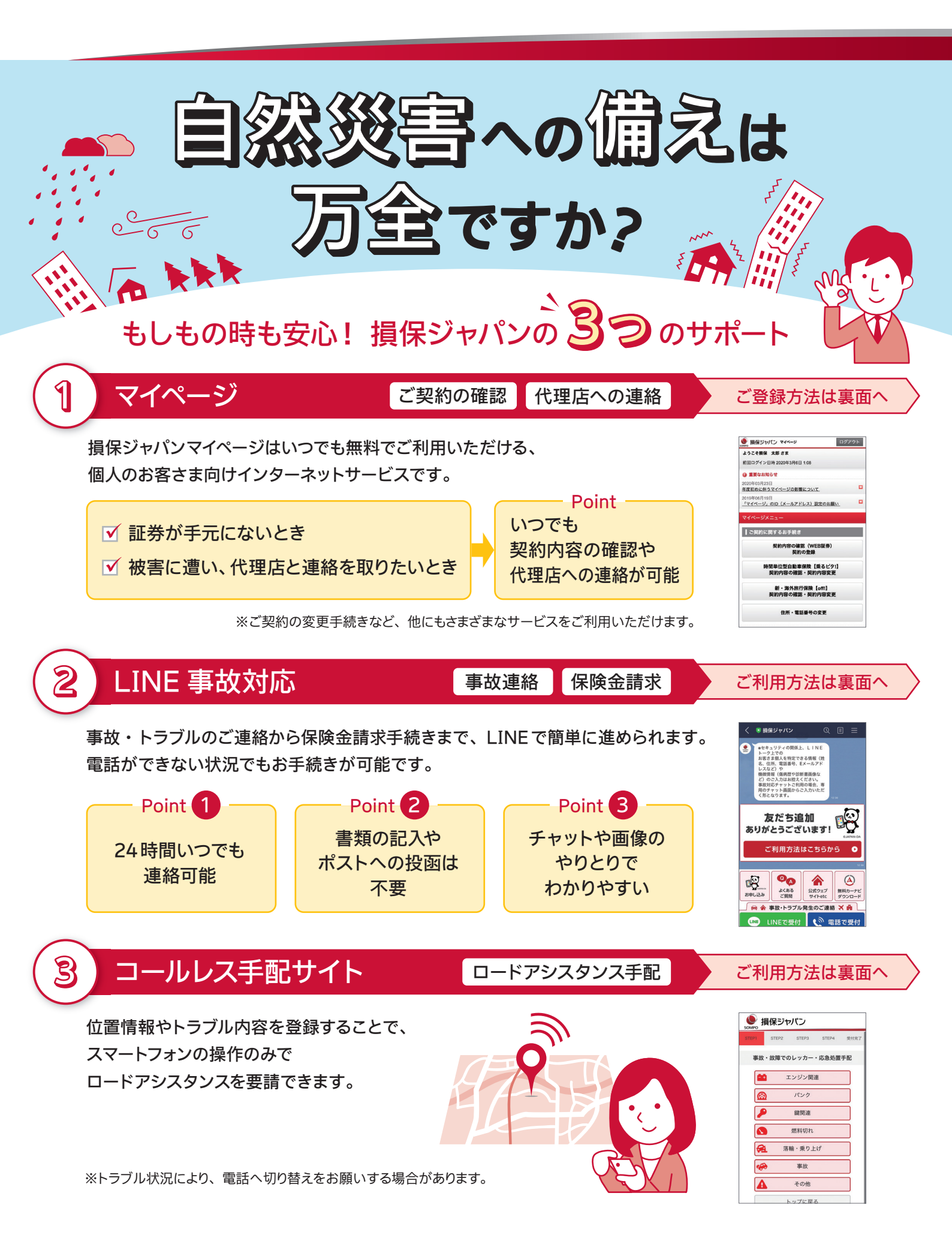

## 各サービスの登録・利用方法

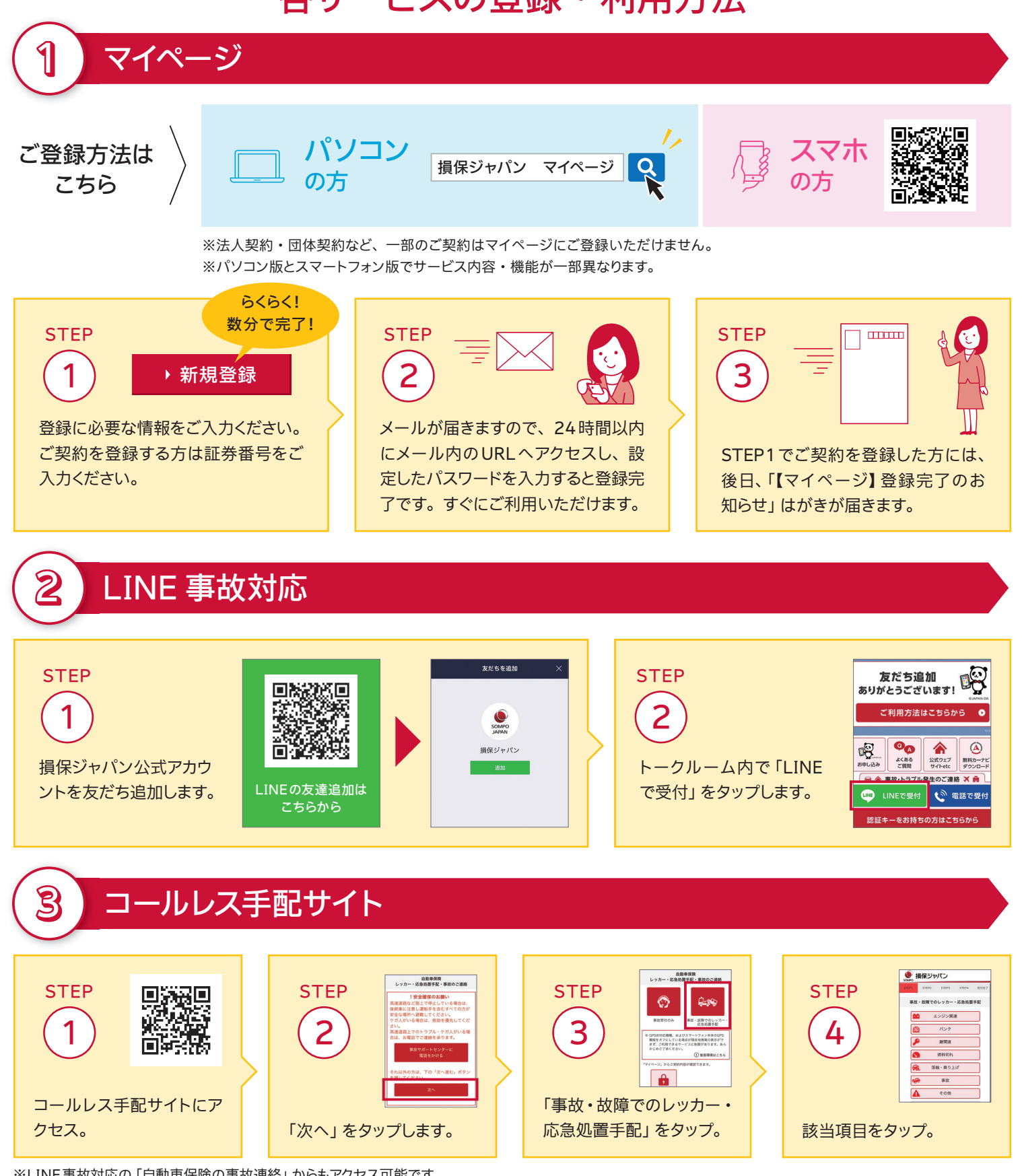

※LINE事故対応の「自動車保険の事故連絡」からもアクセス可能です。

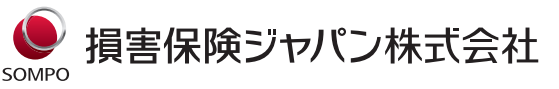

〒160-8338 東京都新宿区西新宿1-26-1 <公式ウェブサイト> https://www.sompo-japan.co.jp/contact/

SOMPOグループの一員です。

## お問い合わせ先

CIU 株式会社クリエイティブインシュアランスコーポレーション 089-934-3030 info@ciu.co.jp